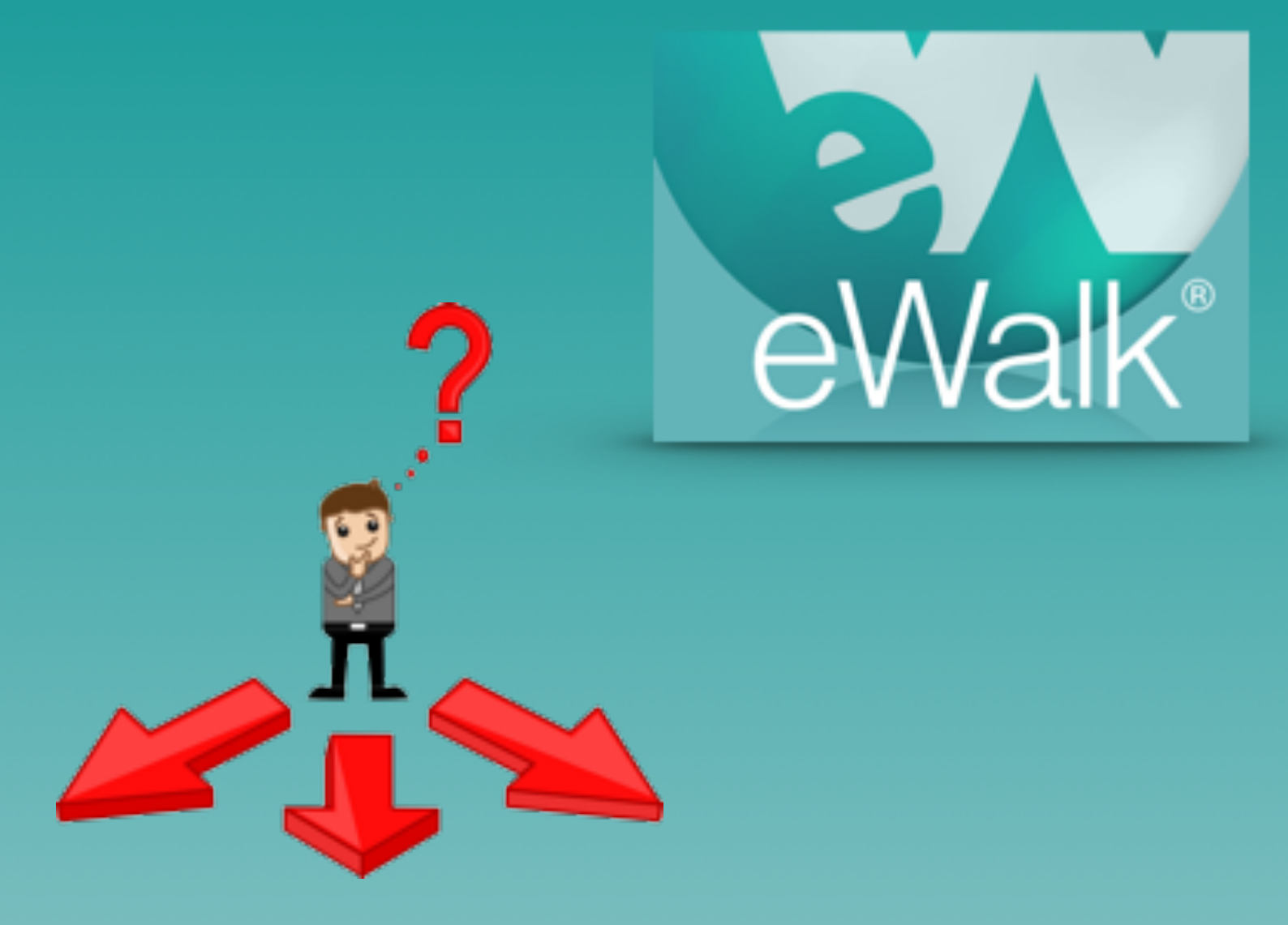

## Creating Drop Down Lists

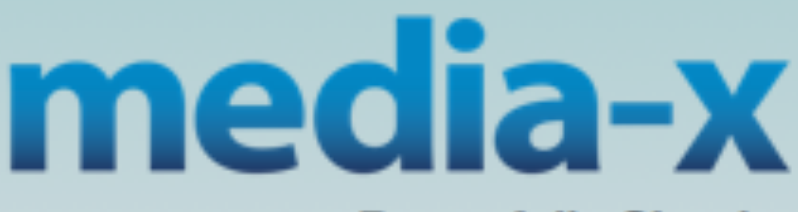

Powerfully Simple

## **Drop Down List Elements**

Drop down lists are used when there is only one choice from a defined list of items. In reporting, the data from a drop down list is represented by a pie chart, and with the raw

data that constitutes the pie chart (Fig. 1). The first step in creating any element is to navigate to the area where elements are created. This is done by selecting 'Build', and then 'Templates' (Fig. 2). Drop Down Lists are created and edited by selecting 'Elements' and then selecting Drop Down List from the list of element types. (Fig. 3).

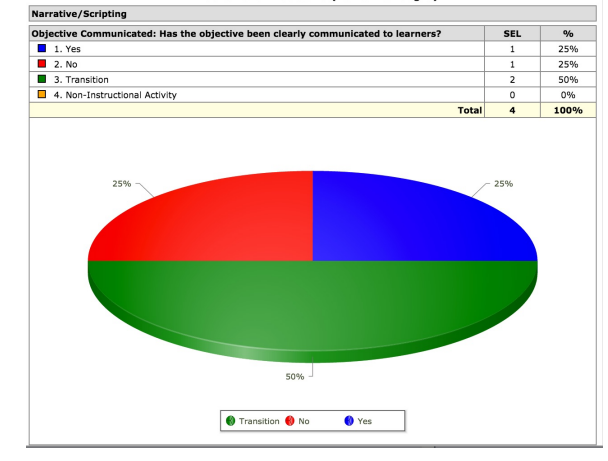

Figure 1 - Data display of a Drop Down List

| Build                                                                                                    |   | Т   | empl | ate  | s    | My      | Elements | Shared | Elements Checklists             |
|----------------------------------------------------------------------------------------------------|---|-----|------|------|------|---------|----------|--------|---------------------------------|
| Design Templates from Elements, Checklists and Value lists.<br>Assign templates to a View for specific tasks such as | + | Nev | v [  | Dro  | p Do | wn List |          | •      | Search element by name -        |
| Observations, Self-Assessments, etc.                                                                                 |   |     | De   | lete | •    | # TEM   | ID       | TYPE   |                                 |
|                                                                                                    |   |     | •    |      | 8    | 2       | 1394     | -      | How well was the session pac    |
| Templates Views Reference Set Comment Builder                                                                        |   |     | •    |      | 8    | 1       | 3093     | -      | 1.1 Paces instruction; maintai  |
|                                                                                                    |   |     | •    |      | 8    | 1       | 3090     | -      | 1.1 Paces instruction; maintai  |
|                                                                                                    |   |     | •    |      | 8    | 1       | 3138     | \$     | 1.4 Maintains discipline, inspi |
| Build Manage Reports                                                                                                 |   |     | •    |      | 8    | 2       | 3031     | \$     | 1.G.1 Distinguish between de    |
|                                                                                                    |   |     |      |      | 8    | 2       | 3032     | \$     | 1.G.2 Compose two-dimension     |

Figure 2 - The Build Menu

Figure 3 - The Element Menu

To create a new Drop Down List, select 'New' (Fig. 3). This will produce the Drop Down List's edit screen (Fig 4). Here you decide which of the 3 methods you will use to create the element. You can build the list from scratch by entering the name of the Drop Down List, and then entering items and 'Adding' them to the content of your list by clicking the Add' button for each item.

| Edit Element                                                                     |       | ×  |
|----------------------------------------------------------------------------------|-------|----|
| Element Description (Drop Down List)                                             |       |    |
| New element Enter the name                                                       |       |    |
| For a pre-made list                                                              |       | 1, |
| Drop Down List Content                                                           |       |    |
| - Populate this drop down list content from an existing value list -             | ssign |    |
| - Populate this drop down list content by making a copy of an existing element - | Сору  |    |
| - Enter new item name -     Order                                                | Add   |    |
| Add new items                                                                    |       |    |

Figure 4 - The Drop Down List's edit window

The second option is to copy an existing Drop Down List (Fig. 5), giving the newly created element a name (Fig 6), and then making any edits or additions as necessary.

| Edit Element |                                | ο×                            |   |        |
|--------------|--------------------------------|-------------------------------|---|--------|
| Elemen       | Description (Drop Down         | List)                         |   |        |
| New ele      | ment                           |                               |   |        |
|              |                                |                               |   |        |
|              |                                |                               |   | /      |
| Drop Do      | wn List Content                |                               |   |        |
| - Popula     | te this drop down list content | from an existing value list - | × | Assign |
| Student      | resources and materials are    | easily accessible             |   | Сору   |
| - Enter      | new item name -                |                               |   | Add    |
|              | Order                          | Item Name                     |   |        |
|              |                                |                               |   |        |
|              |                                |                               |   |        |
|              |                                |                               |   |        |

Figure 5 - Copying an existing Drop Down List

| Edit E                  | Element       |                                                                  |    |    | •    |
|-------------------------|---------------|------------------------------------------------------------------|----|----|------|
| lem                     | ent Descr     | iption (Drop Down List)                                          |    |    |      |
| Soals                   | s for the cla | ass are well defined                                             |    |    |      |
|                         |               |                                                                  |    |    |      |
| rop                     | Down Lis      | t Content                                                        |    |    |      |
| Pop                     | oulate this o | frop down list content from an existing value list -             | T  | As | sign |
| Pop                     | ulate this o  | frop down list content by making a copy of an existing element - | *  | С  | ору  |
| - Enter new item name - |               | A                                                                | dd |    |      |
| _                       | Order         | Item Name                                                        |    |    |      |
|                         |               |                                                                  |    | 1  | ×    |
| \$                      | 1             | Observed, well done                                              |    |    |      |
| \$<br>\$                | 1<br>2        | Observed, well done Observed                                     |    | 1  | ×    |

Figure 6 - A copied and named Drop Down List

The third option is to import an existing Value List (Fig. 7), and assign it to be the items names (Fig. 8).

| Edit Element                                                                     |   | ο×   |
|----------------------------------------------------------------------------------|---|------|
| Element Description (Drop Down List)                                             |   |      |
| New element                                                                      |   | 1.   |
| Drop Down List Content                                                           |   |      |
| Competencies                                                                     | * |      |
| - Populate this drop down list content by making a copy of an existing element - | • | Сору |
| - Enter new item name -                                                          |   | Add  |
| Order Item Name                                                                  |   |      |
|                                                                                  |   |      |

| Edit Eleme     | int                                                                   |    |      | 0   |
|----------------|-----------------------------------------------------------------------|----|------|-----|
| Element        | Description (Drop Down List)                                          |    |      |     |
| New elem       | ent                                                                   |    |      |     |
| rop Dov        | vn List Content                                                       |    |      |     |
| Competencies v |                                                                       | As | sign |     |
| - Populate     | this drop down list content by making a copy of an existing element - | •  | 0    | ору |
| - Enter n      | aw item name -                                                        |    | A    | ldd |
| Order          | Item Name                                                             |    |      |     |
| 1              | Highly Effective (4)                                                  |    | 1    | ×   |
| 2              | Effective (3)                                                         |    | 1    | ×   |
| -              |                                                                       |    | 1    | ×   |
| 3              | Improvement Necessary (2)                                             |    |      |     |

Figure 8 - An assigned Value List

Figure 7 - Selecting a Value List

The list of items with this option *cannot be changed in any way*, unless the Value List itself is modified and if so this will affect all places where it is used. Therefore assign Value Lists with caution.

When you have built and named your Drop Down List, select 'Save & Close' (Fig. 9).

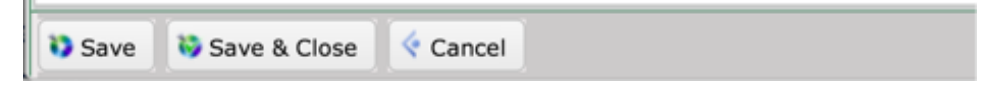

Figure 9 - Saving a Drop Down List and closing the window